## Employer Portal Release Notes

Release November 2023

#### Table Of Contents

| · • • • • • • • • • •                      | 3 |
|--------------------------------------------|---|
|                                            | 3 |
|                                            | 4 |
| •••••                                      | 4 |
| ۱<br>· · · · · · · · · · · · · · · · · · · | 5 |
|                                            | 7 |
|                                            | 8 |
| •••                                        |   |

- 2

### 1 Overview

**Key Feature Deliveries** 

• The contribution grid filter has been upgraded to include additional filters such as new members and leavers

The SuperChoice Employer Portal will not be available as follows:

#### UAT:

Thursday 30 November, 2023 12pm – 3:00pm (AEDT)

#### **Production:**

Thursday 14 December, 2023 8:00pm – 11:00pm (AEDT)

### 1.1 Employer Portal Indicative Release Dates

Note that these release dates are subject to change

| Release   | UAT            | Production    |
|-----------|----------------|---------------|
| February  | Tuesday 16-Jan | Tuesday 6-Feb |
| March     | Monday 20-Feb  | Tuesday 5-Mar |
| April     | Tuesday 19-Mar | Tuesday 2-Apr |
| Мау       | Tuesday 16-Apr | Tuesday 7-May |
| June      | Tuesday 21-May | Tuesday 4-Jun |
| July      | Tuesday 18-Jun | Tuesday 2-Jul |
| August    | Tuesday 16-Jul | Tuesday 6-Aug |
| September | Tuesday 20-Aug | Tuesday 3-Sep |
| October   | Tuesday 17-Sep | Tuesday 1-Oct |
| November  | Tuesday 22-Oct | Tuesday 5-Nov |
| December  | Tuesday 19-Nov | Tuesday 3-Dec |

Overview - 3

## 2 User Impact

The contribution filters page (on the left of the grid) is now automatically expanded when first viewing the contributions grid. Some new filters such as not contributing, new members and leavers have been added. These only show if relevant (e.g. if there are no new members in the file, the new members filter will not show). The user can choose to close the sidebar and this will be remembered for subsequent sessions.

The default filters shown are as follows:

- All all contributions in the file. Clicking the refresh button will refresh the left hand side totals.
- Not contributing filters employees that have contributions of \$0
- Unmatched displays a total for all the rows in a file that haven't yet been matched due to a key data exception or other matching criteria.
- New members filters for new members in the file. These can be either new employees or existing employees that have changed their super fund.
- Leavers these are employees in the file with an exit date (i.e. are leaving the company).
- All employers for a multi employer file, this gives a breakdown of contributions per employer.
- Products gives a breakdown of all the products in a file so an employer can filter by funds or SMSFs.
- Benefit categories gives a breakdown by benefit category. This can be tailored for custodians that use a different name (e.g. Category or Member group).

| Su | <b>per</b> Choice         |           | En | nployer Po           | ortal                |                   |               |                  |
|----|---------------------------|-----------|----|----------------------|----------------------|-------------------|---------------|------------------|
| С  | All<br>\$1,640.00         | 16<br>1 3 |    | Review requ          | ests: Se             | lect pay cycle:   | Review f      | ile mapping:     |
| 0  | Not contributing \$0.00   | 3<br>1    |    | 0                    | ~ ~ ~                | Ο                 | >             | 0                |
| æ  | Unmatched<br>\$90.00      | 1         |    | Here is all your dat | a for the final chec | k before submitti | ng it:        | ^                |
| 2+ | New members<br>\$1,500.00 | 14<br>1 3 |    | Contribution         | Member               | Employment        | Employer      | Fund rulete      |
| •  | Leavers<br>\$50.00        | 1         |    | Show only:           | ] Rows with errors   | Rows with         | warnings 🗌 Ro | ows with changes |
|    | All employers             |           |    | Action 🔅             | Date of Birth 🗢      | Payroll No. 🗢     | Family Name 🗢 | Given Name 🗢     |
|    | Products                  |           |    | ☞ 🗎 🛢 🛔              | 1935-09-27           | PayNo111          | January       | One              |
|    | Benefit Categories        |           |    | A 🖻 🛢 🛔              | 1983-09-27           | PayNo112          | February      | Тwo              |
|    |                           |           |    | ŵ 🛢 🛔                | 1983-09-29           | PayNo114          | April         | Four             |
|    |                           |           |    | ŵ 🛢 🌡                | 1983-09-30           | PayNo115          | May           | Five             |
|    |                           |           |    | A 🖻 🛢 🛔              | 1983-10-01           | PayNo116          | June          | Six              |
|    |                           |           |    | ŵ 🛢 🛔                | 1983-10-02           | PayNo117          | July          | Seven            |
|    |                           |           |    | C 🖻 🛢 🛔              | 1983-10-03           | PayNo118          | August        | Eight            |

#### 2.1 Other user impact changes

#### 1. SMSF exception icons are now shown correctly

Twelve Usha SMSF — PayNo122777222 — alina eco

| Fund wi | ith ABN [94 | 4362911972] has | modified bank accoun                   |
|---------|-------------|-----------------|----------------------------------------|
| Please  | select the  | record you wish | to keep.                               |
|         | Source      | ABN             | Fund Name                              |
| 0       | File        | 94362911972     | The Trustee for A A<br>STAFICSUPERANNU |
| 0       | E Database  | 94362911972     | The Trustee for A A<br>STAFF SUPERANNU |
|         |             |                 |                                        |

- 2. The email viewer will now show a failed email in every scenario an email fails to send.
- 3. The email viewer now automatically redirects to the login page on session expiry.

## 3 Enhancements

| EPRT-18457  | As an employer. I want to filter by a range of different criteria on the contribution grid                                                                                                    |
|-------------|----------------------------------------------------------------------------------------------------|
| Description | The contributions filter side bar in the contributions grid has been enhanced to support extra configurable filters.                                                                                                    |
| Reason      | This allows employers to filter data in the file in an intuitive manner                                                                                                    |
| Applies To  | <ul> <li>Contributions</li> <li>Members</li> <li>STP</li> <li>Gateway</li> </ul>                                                                                                    |
| Assumptions | <ul> <li>Applies to add hoc contributions, file upload and manual contribution batch.</li> <li>After will only be shown if there are contributions associated with that filter. In other words, filters are dynamic. Custodians can decide to have some filters always shown.</li> <li>A hover over description is displayed to explain the filter to a user if the user if the source over description is displayed to explain the filter to a user if the user if the user if the source over description is displayed to explain the filter to a user if the user if the source over description is displayed to explain the filter to a user if the user if the source over description is displayed to explain the filter to a user if the source over description is displayed to explain the filter to a user if the source to the the total on the fields within each tab remain the same when you click on a filter. This data can be downloaded into excel by clicking the 'Download' their the right hand side updates to show the relevant contribution rows. Please note that the tabs on the Review screen and the fields within each tab remain the same when you click on a filter. This data can be downloaded into excel by clicking the download button.</li> <li>For a field to be available in the 'Download' report, the field must exist in the Review screen on one of the tabs i.e., Contribution, Member or Held contributions.</li> <li>Employees may fall into more than one filter (e.g. a none contributing leaver will be shown in the "Not contribution, filter you are on and the columns are based on the user selection (default to all columns in the grid). Note that all downloads the as me columns.</li> <li>All filter so and/or warnings are shown then the error/warning count is not shown</li> <li>When you select a filter on the left side of the page it will automatically default you to the first tab.</li> <li>The status of ach filter will only remain unchanged after submission for contribution filte history for that original submission will still be achalled wil</li></ul> |

|        | <ul> <li>cause a refresh of the concertina i.e. collapse all groups</li> <li>blow away all cached totals - these will not be re-requested until the user expands the relevant group</li> <li>The grid should revert to showing all data i.e. no filtering</li> <li>For the benefit categories filter, any categories not set (or blank) are grouped together with a filter tag of "Not set"</li> </ul> |
|--------|----------------------------------------------------------------------------------------------------|
| Impact | The left hand filter bar will initially be shown and may have some extra filters dependant on the file contents                                                                                                    |

Enhancements – 5

Commercial in Confidence

Enhancements – 6

# 4 Validation And Rule Changes

- Some new enrichment rules have been added to set the filters
- A validation rule has been added to ensure a dummy entry of 000000 is not accepted as a valid refund BSB number

Validation and Rule Changes – 7

## **5** Defects Fixed

| EPRT-185<br>63        | <ul> <li>Employee</li> <li>Contributi<br/>on</li> <li>Member</li> <li>STP</li> <li>Gateway</li> </ul> | Non payment emails being sent<br>out incorrectly                                                                             | <ul> <li>There were some identified scenarios where non payment emails were still being incorrectly being sent out when the employer had paid. The logic has now been tightened up as below to ensure that the banking system is fully checked before sending out the non payment email.</li> <li>1. Check for change in day for every location every 30 minutes</li> <li>2. If there's a change of day only in the banking location (currently identified as New South Wales) check if statement has been processed</li> <li>3. If statement has not been processed yet, retry the command after 15 minutes</li> <li>4. If statement has been processed, check for payment request changes to get the latest statuses</li> <li>5. Check for payment delays/expirations</li> </ul> |
|-----------------------|----------------------------------------------------------------------------------------------------|----------------------------------------------------------------------------------------------------|----------------------------------------------------------------------------------------------------|
| EPRT-185<br>41        | <ul> <li>Employee</li> <li>Contributi<br/>on</li> <li>Member</li> <li>STP</li> <li>Gateway</li> </ul> | A paid notification is incorrectly sent for an underpayment                                                                  | The contribution grid incorrectly shows a paid notification for an underpayment. This doesn't affect the underpayment process (e.g. emails, etc) but is confusing for a user.                                                                                                    |
| <b>EPRT-184</b><br>48 | <ul> <li>Employee</li> <li>Contributi<br/>on</li> <li>Member</li> <li>STP</li> <li>Gateway</li> </ul> | Given Name is incorrect in the<br>CTER Refund and Non-Refund<br>Notification email for a Non-Split<br>Multiple Employer file | <ol> <li>ECTER Refund scenario:</li> <li>Submit a multi-employer contribution batch</li> <li>Complete payments to generate CTR</li> <li>Send the Refund CTER notification from WDX for the first employer in the batch</li> <li>Verify the Refund Email generated and check the employer's email address</li> <li>Refund email has incorrect Given name in the Email content ( it is referencing the second employer in the batch, instead of the first employer with the refund notification)</li> </ol>                                                                                                    |
| EPRT-184<br>35        | <ul> <li>Employee</li> <li>Contributi<br/>on</li> <li>Member</li> <li>STP</li> <li>Gateway</li> </ul> | STPV2 employer fields should be<br>blank if the values are not<br>provided in the upload file                                | Upload an STPv2 file with employer fields containing blank values:<br>These values should show as empty but instead it is showing the old values from a previous<br>file upload.                                                                                                    |
| EPRT-184<br>34        | <ul> <li>Employee</li> <li>Contributi<br/>on</li> <li>Member</li> <li>STP</li> <li>Gateway</li> </ul> | Contributions are not validating<br>when a matching change is<br>bypassed                                                    | <ol> <li>Scenario         <ol> <li>Uploaded a file containing different members who all have a negative contribution and that triggers a key data change.</li> <li>Navigate to the member matching tab.</li> <li>Don't resolve anything and click next. Then click continue</li> <li>Navigate back to the member matching tab</li> <li>Now resolve one of the exceptions by clicking "Create Employee"</li> <li>Repeat step 3 by clicking next and continue</li> <li>This will bypass the validations tab and go straight to the grid</li> <li>Notice the negative contribution don't validate</li> </ol> </li> </ol>                                                                                                    |
| EPRT-151<br>08        | <ul> <li>Employee</li> <li>Contributi<br/>on</li> <li>Member</li> <li>STP</li> <li>Gateway</li> </ul> | Employee with country US is<br>getting errored in employee<br>portal when data is confirmed<br>and submitted                 | <ul> <li>Scenario</li> <li>Upload a member file with a member containing a US country code and submit - welcome emails will be sent to members.</li> <li>Login to the employee portal as the US employee and submit.</li> <li>Actual result: error shown "Error saving employee details"</li> </ul>                                                                                                    |

Defects fixed – 8